## Team-Wettkampf einrichten

d. h. 2 Teams spielen gegeneinander, so wie man es von den HH-Landes-Liga-Spielen kennen....

Für die **Team-Mitglieder** sollten sich zu Spielbeginn im Bereich COMPETITIV aufhalten und auf die **Einladung des Teamleiters=Turnierleiters warten**.

Sie werden nach Annahme der Einladung zusammen mit einem von TL zugeordneten Partner als Paar an einen Tisch geführt, ihre Team-Partner mit einem gegnerischen Paar an einen anderen Tisch.

Die Kommunikation am eigenen Tische erfolgt wie gewohnt über die Chatadresse **Tisch**.

Probleme am Tisch, an dem der TL sitzt, können diesem also direkt über den Tisch-Chat übermittelt werden, bzw. er sieht diese ja selbst.....

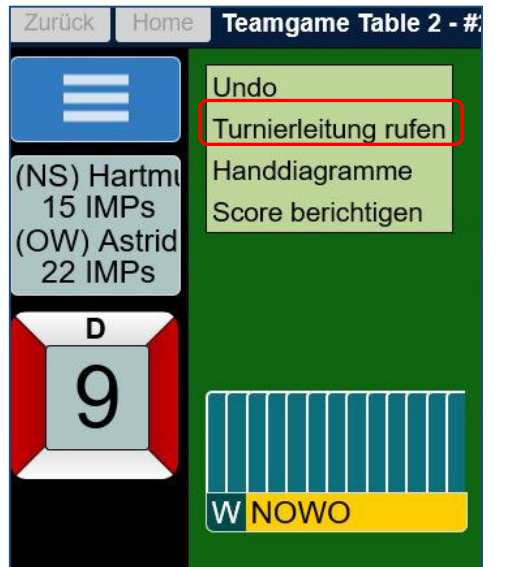

Die Spieler am **Tisch ohne TL** können diesen nur über das Öffnen des **Funktionsfeldes** oben links erreichen und ihr Problem schildern...(wenn z.B. ein Spieler nicht mehr anwesend ist und neu eingeladen werden muss...)

**Der Turnierleiter** startet von der BBO-Startseite über Competitiv zu Teams.

| lie lealing                                          |                                                                                                    |                                                                                                    |                                                                                                    |
|------------------------------------------------------|----------------------------------------------------------------------------------------------------|----------------------------------------------------------------------------------------------------|----------------------------------------------------------------------------------------------------|
| In Cang                                              |                                                                                                    |                                                                                                    | Suchen Löschen                                                                                                    |
| #552 Teams ćanakkale Briħ kulļbļ<br>16 Boards - IMPs |                                                                                                    |                                                                                                    |                                                                                                    |
|                                                      | matural 7                                                                                                    | hdf17                                                                                                    | Dista nohme                                                                                                    |
|                                                      | maryarr                                                                                                    | umuthoca48                                                                                                    | Platz henme                                                                                                    |
|                                                      | ACA 17                                                                                                    | tuncay_55                                                                                                    |                                                                                                    |
|                                                      | AGA 17 4                                                                                                    | tfancik                                                                                                    |                                                                                                    |
| #207 Teams chy1 vs chy2 14 mai<br>12 Boards - IMPs   |                                                                                                    |                                                                                                    |                                                                                                    |
|                                                      | Distr sales                                                                                                    | Platz nehme                                                                                                    | Distanshme                                                                                                    |
|                                                      | Platz nenme                                                                                                    | Platz nehme                                                                                                    | Platz henme                                                                                                    |
|                                                      |                                                                                                    | Platz nehme                                                                                                    |                                                                                                    |
|                                                      | Platz nenme                                                                                                    | Platz nehme                                                                                                    | Platz nenme                                                                                                    |
| #416 Teams la colle<br>8 Boards - IMPs               |                                                                                                    |                                                                                                    |                                                                                                    |
|                                                      | Dietz nehme                                                                                                    | Platz nehme                                                                                                    | Dista nohme                                                                                                    |
|                                                      | Platz henme                                                                                                    | Platz nehme                                                                                                    | Platz henme                                                                                                    |
|                                                      |                                                                                                    | Nuccia45                                                                                                    |                                                                                                    |
|                                                      | tinascalfi                                                                                                    | Platz nehme                                                                                                    |                                                                                                    |
| #173 Teams BCG                                       |                                                                                                    |                                                                                                    |                                                                                                    |
|                                                      | #552 Teams ćanakkale Briħ kulļbļ<br>16 Boards - IMPs<br>#207 Teams chy1 vs chy2 14 mai<br>12 Boards - IMPs<br>#416 Teams la colle<br>8 Boards - IMPs | #552 Teams A‡anakkale Briŧ kulżbż         #552 Teams Ňanakkale Briŧ kulżbż         16 Boards - IMPs         #207 Teams chy1 vs chy2 14 mai         #207 Teams chy1 vs chy2 14 mai         12 Boards - IMPs         Platz nehme@         #416 Teams la colle         8 Boards - IMPs         Platz nehme@         #416 Teams la colle         8 Boards - IMPs         Platz nehme@         #173 Teams BCG | #552 Teams A‡anakkale Briŧ kulŽbŽ         #552 Teams A‡anakkale Briŧ kulŽbŽ         mafya17       hdf17         umuthoca48         AGA 17       tuncay_55         tdack       tuncay_55         tdack       Platz nehme@         Platz nehme@       Platz nehme@         tdack       Platz nehme@         tdack       Nuccia45         Platz nehme@       Platz nehme@         ttinascalfi       Platz nehme@         #173 Teams BCG       tuncay_55 |

Mit **Neuer Teamkampf** startet der TL die Generierung des Turniers: Die **Identifizierung** umfasste einen **Titel** (z.B. HH-West 16 Boards). Er wird später vom System mit einem Vorspann **#xxxxTeams** zwecks Eindeutigkeit ergänzt. S.o.

Die **Beschreibung** kann das Spiel mit **+private+** als **private Veranstaltung** definieren oder als **offenes Turnier** für jedermann mit **beliebigem Text**. Die **2 Teams** erhalten wie gewohnt jeweils **einen Namen**.

| Neuer Teamkampf                                                                                             | ×                                                                                                    | Danach werden die <b>Optionen</b> gewählt:                                                                                                    |  |  |  |  |
|----------------------------------------------------------------------------------------------------|----------------------------------------------------------------------------------------------------|----------------------------------------------------------------------------------------------------|--|--|--|--|
| Identifizierun Optione                                                                                      | n Plätze reservieren                                                                                                    | Im Scoring -Modus ist das Wichtigste                                                                                                    |  |  |  |  |
| Scoring-Modus                                                                                               | Quelle für Verteilungen                                                                                                    | die <b>Anzahl</b> der zu spielenden Boards<br>zu bestimmen: die Auswahl liegt                                                                                                    |  |  |  |  |
| <ul> <li>IMPs</li> <li>Board-A-Match</li> <li>Total points</li> <li>Boards</li> <li>8</li> </ul>            | <ul> <li>Beliebige Verteilungen verwer</li> <li>Gespeicherte Verteilungen ve</li> <li>Verzeichnis wählen</li> </ul>                         | <b>zwischen 8 und 32</b> .<br>Für die <b>Verteilungen</b> kann man sich<br>auf den Generator verlassen und<br>bei den <b>Optionen</b> kann man die<br>nebenstehenden Parameter zulassen<br>oder abschalten. Den Zwischenstand zu |  |  |  |  |
| Optionen                                                                                                    |                                                                                                    | Zeigen erscheint sinnvoll.                                                                                                    |  |  |  |  |
| <ul> <li>Kiebitze zulassen</li> <li>Kiebitze erlauben, r</li> </ul>                                         | nit den Spielern zu chatten                                                                                                    | Identifizierung Optionen Plätze reservieren                                                                                                    |  |  |  |  |
| Zwischenstand zeic                                                                                          | ien .                                                                                                    | Plätze reservieren (optional)                                                                                                    |  |  |  |  |
| < Neuer Tea Uvenn                                                                                           | mkampf Schließen<br>Home Teams<br>Im Gang                                                                                                   | Nord       West     Ost       Süd       Team 2                                                                                                    |  |  |  |  |
| man die Tisch 1                                                                                             | #3133 Teams Test<br># Boards - MPs                                                                                                    | Nord                                                                                                    |  |  |  |  |
| Kiebitze<br>aus-<br>schaltet,<br>erscheinen 2 Ver                                                           | <ul> <li>bitze</li> <li>s-</li> <li>naltet,</li> <li>scheinen 2 Verbots-Schilder</li> </ul>                                                 | West Ost                                                                                                    |  |  |  |  |
| Die <b>Plätze</b> kann<br>Personen <b>reserv</b><br>BBO-Namen ber<br>wäre es, wenn di<br>sich bereits im Be | man für <b>bis zu 8</b> bekannte<br>ieren, indem man die<br>eits einträgt. Am besten<br>e betreffenden Personen<br>ereich <b>Competitiv</b> | Neuer Teamkampf Schließen                                                                                                    |  |  |  |  |

aufhalten würden, da man sie dann in der **Personen-/Freunde-Liste** sehen kann, und so das "Vorschlagswesen" des Systems nutzen. Andernfalls ist darauf zu achten, dass die BBO Namen für eine funktionierende Reservierung auch korrekt sind.

Ist das Turnier als **+private+** klassifiziert worden, erscheinen später Schlösser auf den unbesetzten Plätzen und jeder interessierte Fremde benötigt die Zustimmung des **Turnierleiters**. Das hat den Vorteil, dass bei kurzzeitigem Verbindungsverlust nicht blitzschnell Fremde an den Tisch kommen können...

Veröffentlicht wird dieses Turnier mit dem **nochmaligen Klick** auf Neuer Teamkampf.

Damit gehen die **Einladungen an die benannten Spieler** raus! Für sie öffnet sich das gewohnte Erscheinungsbild:

Ein Klick auf das **Team-Feld**, zeigt im Wechsel die Scores der gespielten Boards an. Für den eigenen Tisch sieht man die Entwicklung besser unter dem Register **Ablauf**: In den vergangenen 6 Spielen hat dieses Paar nur 7 IMPs erspielt. Wenn man die Ergebnisse des Komplementär-Tisch sehen will, klickt man auf den **Team-Button** und dann auf **anderer Tisch**.

Da erkennt man z.B., dass das Board Nr. 3 einmal 4• -1 gespielt wurde und am anderen Tisch 4• gemacht.

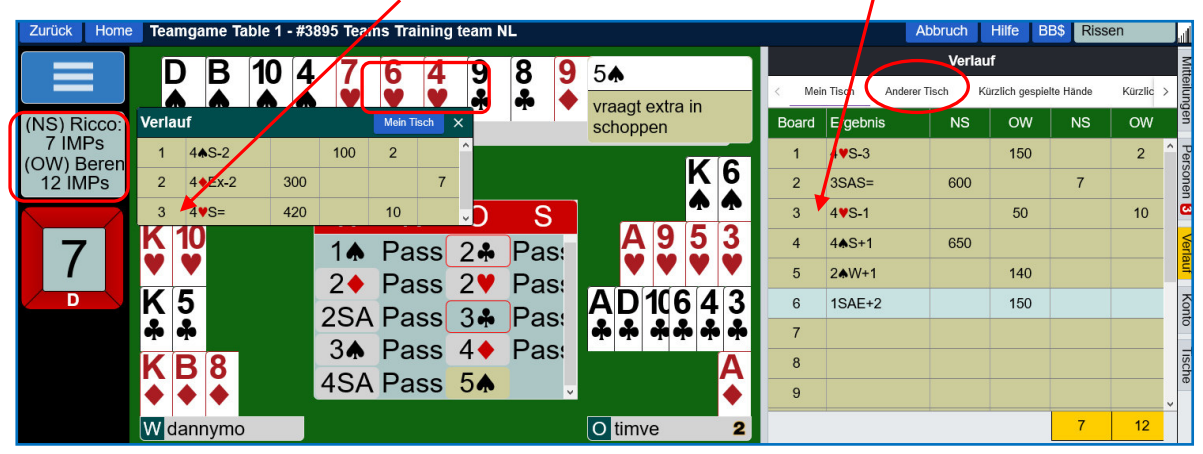

Für den **Turnierleite**r erscheint ein **zusätzliches Register** für die Zeit des existierenden Wettkampfs. Dahinter verbergen sich eine Fülle von Aufgaben und Funktionen:

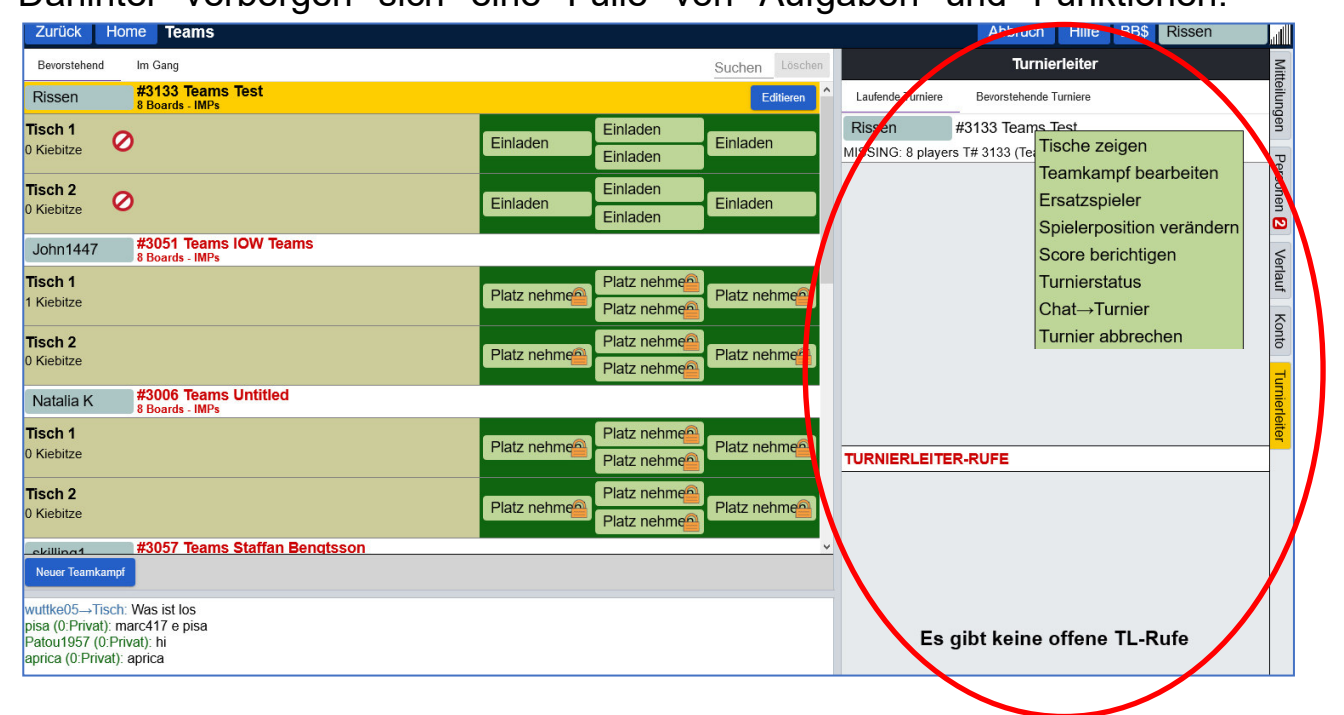

Den **Anruf eines Spielers** mit der Problemschilderung erhält der Turnierleiter in einem entsprechenden Bereich rechts unten. Der TL kann selbst kann über die **Chat-Adresse Turnier** alle 8 Teilnehmer ansprechen.

• Der TL wird **in der Sache** angerufen (z.B. kein Alert, Bluff o.ä.), mit der möglichen Konsequenz, den Score berichtigen zu müssen aber auch

bei technischen Problemen. Diese können z. B. sein:

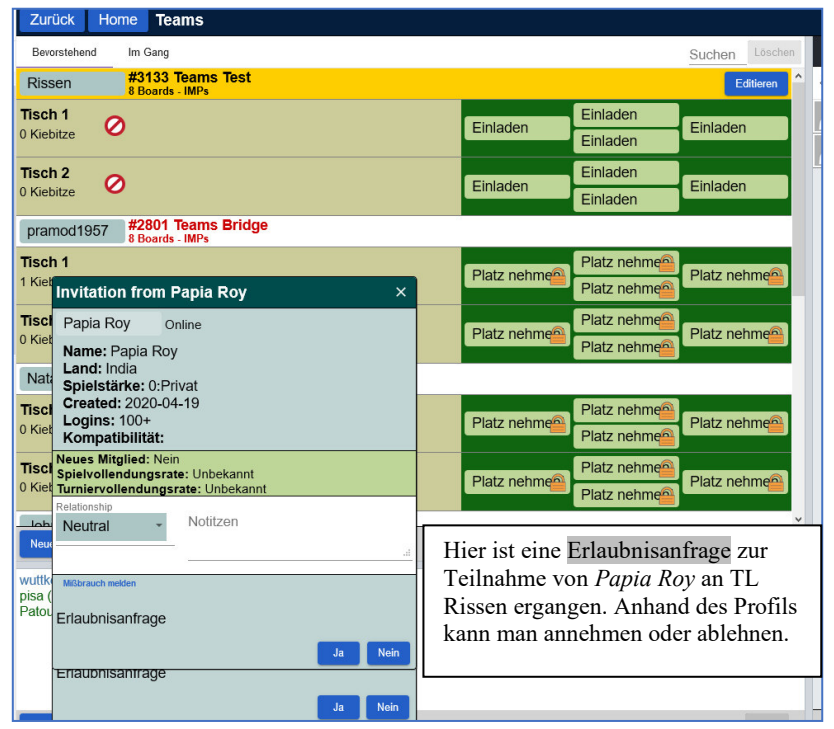

Ein Spieler meldet sich ab. verschwindet oder verliert dauerhaft die Verbindung und kommt nicht mehr an den Tisch. ein Dann muss Ersatzspieler her: entweder den an eigenen Tisch oder an den Partner-Tisch. Man kann den Ersatzspiele aus einem Pool von Ersatzspielern einladen, oder warten,

sich

einen

## Fremdspieler meldet.

Es empfiehlt sich bei Platzverlust im Bereich Competitiv zu warten, bis der TL eine neue Einladung verschickt. Denkbar ist auch, über die **Team-Turniere**, **die im Gange** sind, den alten Tisch aufzusuchen und den reservierten Platzt per Klick wieder einzunehmen.

|              |                 | verlauf  |                          |     |     |  |
|--------------|-----------------|----------|--------------------------|-----|-----|--|
| Mein Tisc    | h Anderer Tisch | Kürzlich | Kürzlich gespielte Hände |     |     |  |
| Board        | Ergebnis        | Wir      | Sie                      | Wir | Sie |  |
| 1            | 1SAN=           | 90       |                          | 4   |     |  |
| 2            | 3SAS+1          | 630      |                          | 1   |     |  |
| 3            | 5 <b>♥</b> E-1  | 100      |                          | 6   |     |  |
| 4            | 2 <b>♥</b> ₩+1  |          | 140                      |     | 1   |  |
| 5            | 2 <b>♦</b> S+2  | 130      |                          |     |     |  |
| 6            | 3 <b>♠</b> E=   |          | 140                      |     |     |  |
| 7            | 3 <b>♦</b> S+1  | 130      |                          | 1   |     |  |
| 8            | 2SAE=           |          | 120                      |     | 1   |  |
|              |                 |          |                          |     |     |  |
| 12 2         |                 |          |                          |     |     |  |
| Mariebrab 4+ |                 |          |                          |     |     |  |
|              |                 |          |                          |     |     |  |

Während des Spiels empfiehlt sich, das Register Verlauf zu aktivieren, weil man dabei bereits die Score-Entwicklung verfolgen kann.

bis

Die vorgegebene Zahl an Boards wird von beiden Tischen gespielt.

Es gibt keine 2. Runde! Das entspricht durchaus den Gepflogenheiten beim HH/HB-Liga-Turnier, wenn die beiden Teams sich darauf einigen, in derselben Tischbesetzung auch die 2. Runde mit den nächsten 16

## Boards zu spielen.

So kann man die Zahl Boards von vornherein höher wählen und ohne Wechsel dennoch ein aussagefähiges Team-Ergebnis ermitteln

Wenn beide Tische ihre vorgegebenen Spiele (in diesem Fall 8) absolviert haben, erscheint die **Ergebnisliste** Man findet sie später aber auch später unter *Verlauf* und *Kürzlich gespielte Turniere* wieder.

|   | Verlauf             |                                                                    |            |                   |       | Mitt               |         |                      |
|---|---------------------|--------------------------------------------------------------------|------------|-------------------|-------|--------------------|---------|----------------------|
|   | < ndere             | derer Tisch Kürzlich gespielte Hände Kürzlich gespielte Turniere > |            |                   | eilun |                    |         |                      |
|   | #                   | Titel                                                              | Score      | Rang              | Maste | Preis <sup>/</sup> | jen     |                      |
| 4 | 6586                | #6586 Teams BC West Sonn                                           | 21 90 IMPs | 1                 |       |                    | P       | Ein                  |
|   | 919465 <sup>,</sup> | Free Just Declare Daylong (≬                                       | 30.93%     | 1051 <sup>-</sup> |       |                    | ersonen | Klick                |
|   | 920414:             | Arena Challenge                                                    | -1160.00   | 2                 |       |                    |         | dieses               |
|   | 920385:             | Arena Challenge                                                    | 27.00 IMPs | 1                 |       |                    |         | Turnier<br>eröffnet  |
|   | 6382                | #6382 Pairs MP BBO-Germa                                           | 48.43%     | 36                |       |                    | Ver     | den                  |
|   | 23                  | #23 Pairs MP CLOSED BBO                                            | 35.16%     | 77                |       |                    | lauf    | Verlauf<br>aus Sicht |
|   | 6712                | #6712 Teams BC West                                                | 10.00 IMPs | 1                 |       |                    | x       |                      |
|   | 910513              | Free Just Declare Daylong (№                                       | 45.02%     | 7866              |       |                    | onto    | Spielers             |

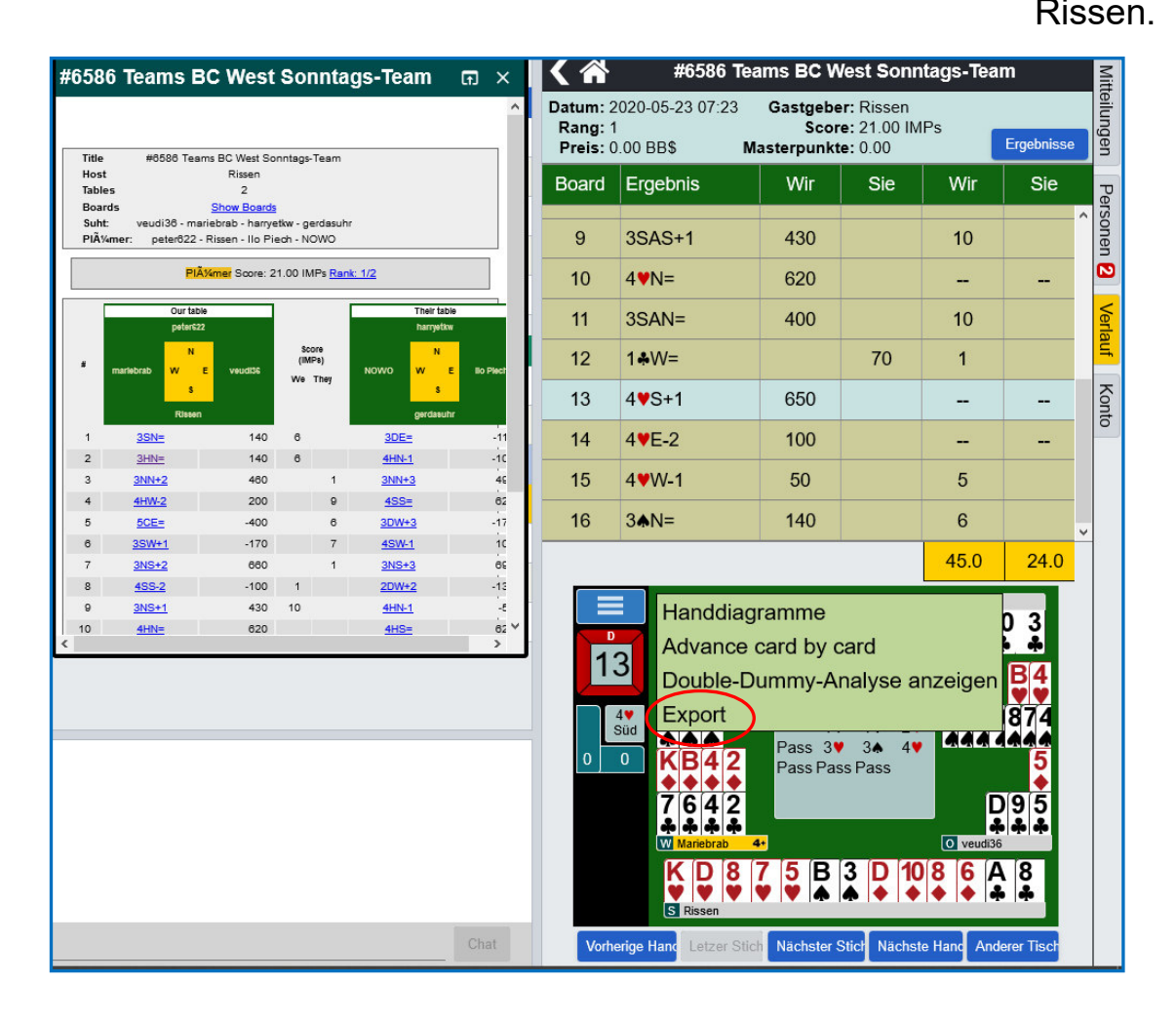

Unter *Ergebnisse* kann er dann die Ergebnisliste nochmals aufrufen und sich sogar den Spielverlauf (hier am Board 13) ansehen, wenn man kontinuierlich den *Nächster Stich-Button* drückt...

Darüber hinaus kann man sich die

**Double-Dummy-Analyse** anzeigen lassen, wenn man die stilisierte Funktionsleiste oben links anklickt.

Die Analyse ist wie folgt zu interpretieren: Bezogen auf den realisierten Endkontrakt (4♥) von S

könnte der Alleinspieler **1 Überstich** machen, wenn das Ausspiel von W 9♥, 6♥,6♣, 5 ♠, 2 ♠, 7,6,4 oder 2 ♣ wäre. **2 Überstiche machen**, wonn das Ausspiel K. B. 4 oder 2 ♣

wenn das Ausspiel K, B, 4 oder 2 • gewesen wäre.

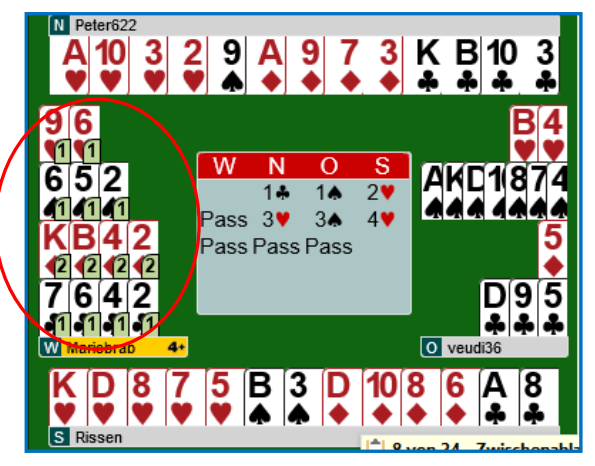

Die gespielten V**erteilungen** kann man für spätere Aktionen (Turniere, Schulungen) sichern, in dem man die **Expor**t-Funktion aufruft und die **Verteilung speichern** unter **Konto** im **Deal archiv** und dort im Verzeichnis **Lieblings Hände** oder in einem neu anzulegenden Ordner/folder.

An Mitglied versenden Verteilung speichern als × Mißbrauch-Bericht versenden Verteilung speichern als Titel Unbenannte Verteilung Handviewer-Link VERZEICHNIS WÄHLEN + Hand-Editor Meine Lieblings-Hände Untitled folder Î Konto Profil Settings Konventionskarten Deal archive VERZEICHNIS WÄHLEN + Meine Lieblings-Hände Untitled folder